## How do I activate a TV Everywhere network on a Roku?

Last Modified on 11/26/2024 12:30 pm EST

1. Download the supported app (Watch ESPN, CNN, etc.) from the Channel Store on your Roku player.

- 2. Launch the app from the Home screen on your Roku device.
- 3. Click the 'Activate Your Device' button. The next screen should display your activation code.

4. In a web browser (Internet Explorer, Safari, Google Chrome, etc) navigate to the activation website listed on the TV screen (e.g. www.hbogo.com/activate).

- 5. Select Roku.
- 6. Select Service Electric Cablevision as your TV provider.
- 7. Enter your TV Everywhere login credentials.

8. On the Activate a Device screen, enter the code displayed on your television screen and click the 'Activate' button.

9. You should see a 'Success!' message on both your TV and your web browser.

10. You are ready to start streaming video for the chosen TV Everywhere network on your Roku.

Please click here for a video tutorial.